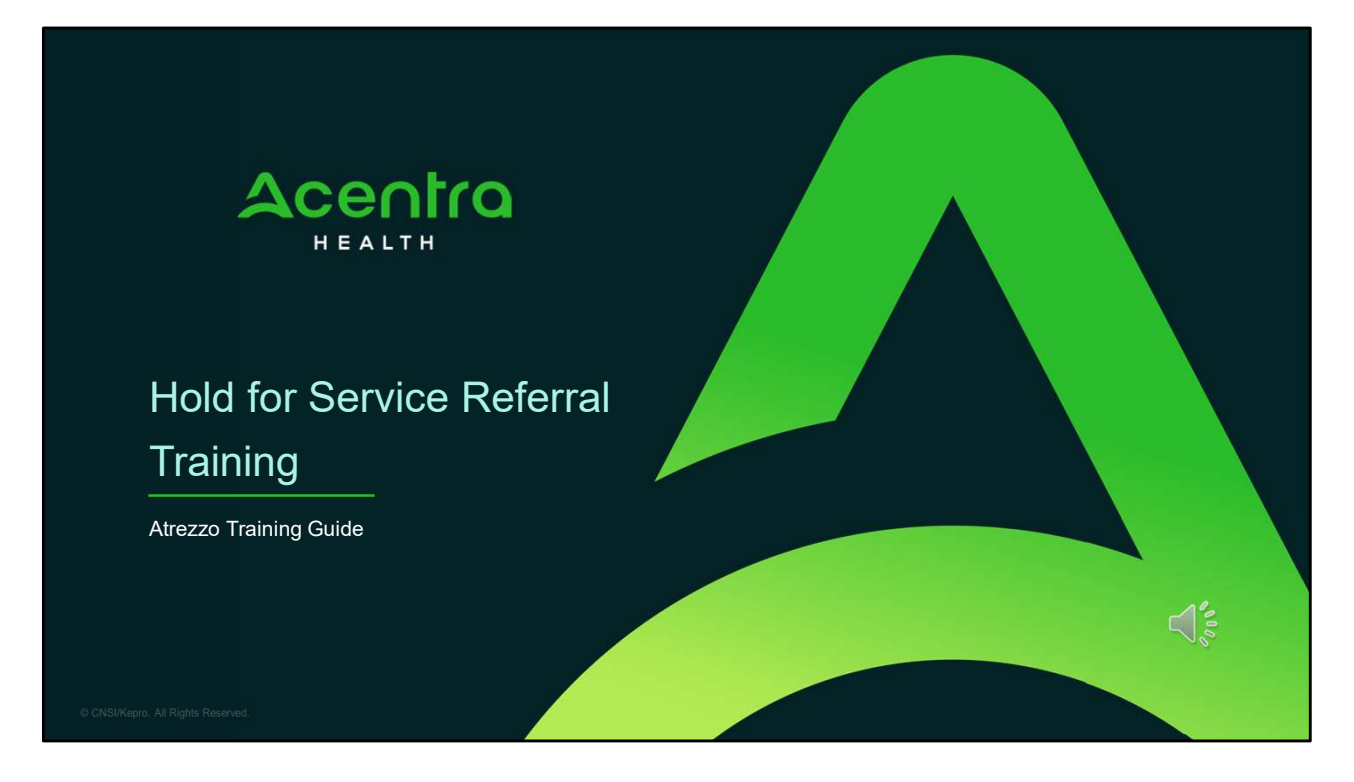

Hello and Welcome to the Acentra Health Hold for Service Referral training. This video has been created to provide general guidance for Providers on the process for submitting a hold for service request, called a referral, for any member who cannot immediately be served.

The guidance presented in this presentation is meant to give a providers a basic understanding of the hold for service process, its intended use as it relates to the Consent Decree, and the Atrezzo submission process.

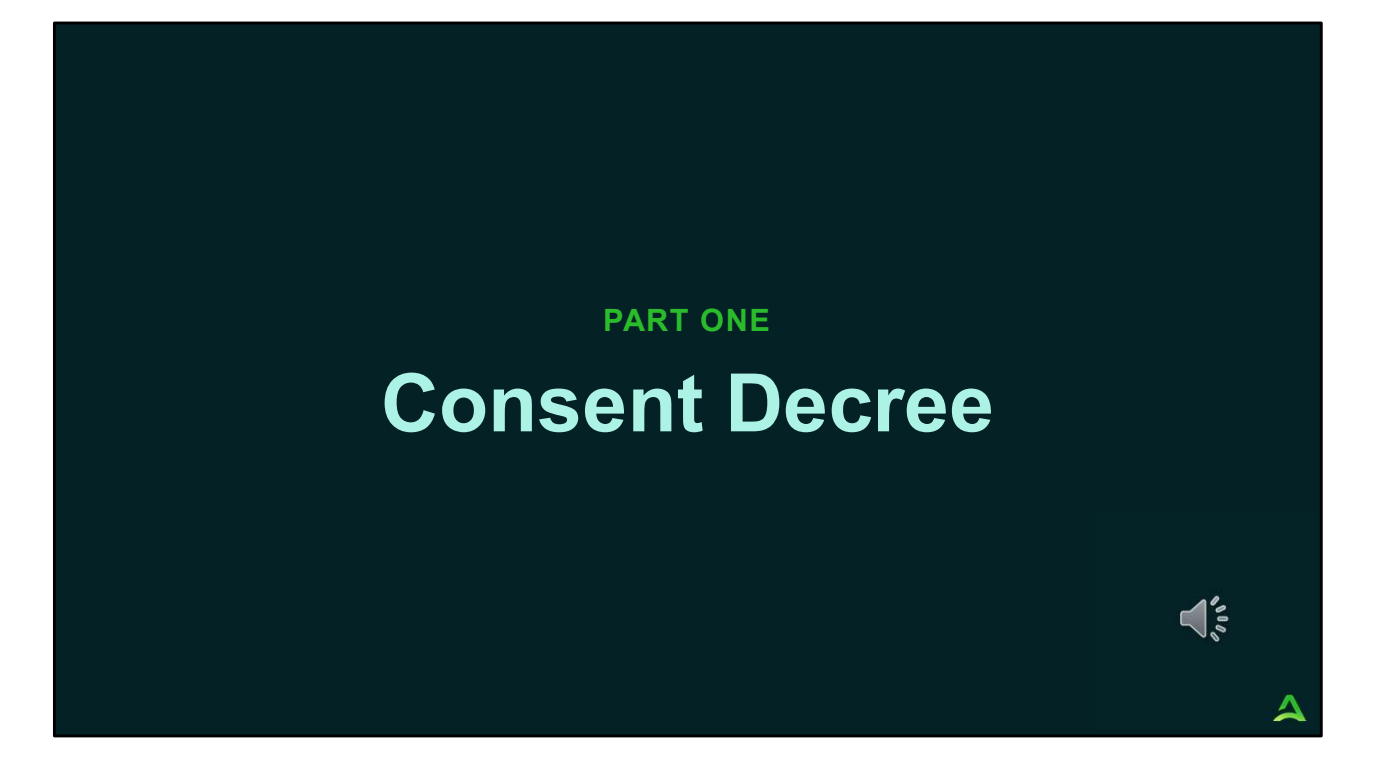

In part one, we will provide a general overview of the Consent Decree

## What is the Consent Decree?

In 2007, the Department of Health and Human Services (DHHS) entered into an agreement settling a class action lawsuit that was brought on behalf of residents of the Augusta Mental Health Institute (AMHI). The purpose was to correct problems at AMHI and ensure access to community-based mental health services.

In January of 2021, DHHS and Disability Rights Maine entered into a new agreement and set standards that must be met in order to achieve substantial compliance. The focus of the current standards is on:

- Timely access to services for adults experiencing Serious Mental Illness
- Contract Management and enforcement of rules
- Making effective use of inpatient capacity at Riverview Psychiatric Center
- Timely Reporting

Source: https://www.maine.gov/dhhs/obh/about/consent-decree

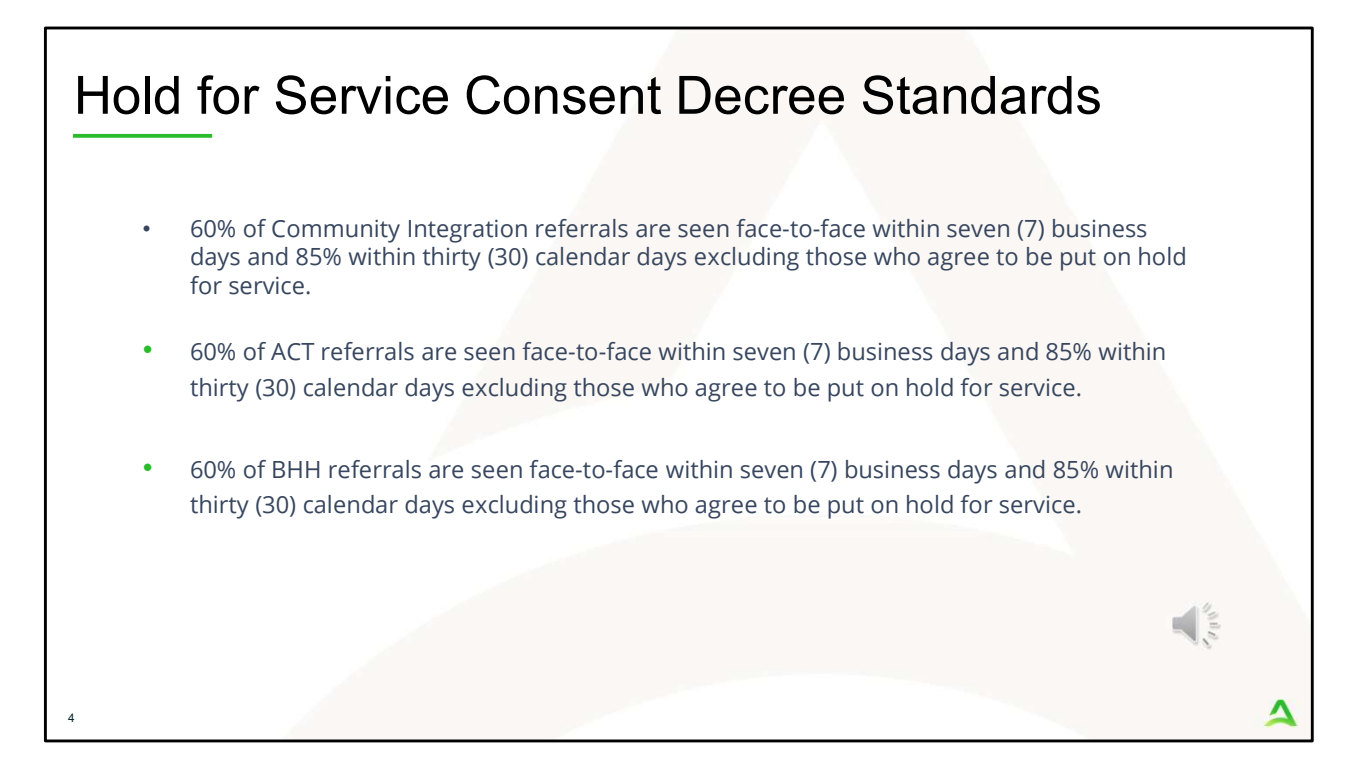

There are three consent decree measures pertaining to the Hold for Service Referral Process.

- 60% of Community Integration referrals are seen face-to-face within seven (7) business days and 85% within thirty (30) calendar days excluding those who agree to be put on hold for service.
- 2. 60% of ACT referrals are seen face-to-face within seven (7) business days and 85% within thirty (30) calendar days excluding those who agree to be put on hold for service.
- 3. 60% of BHH referrals are seen face-to-face within seven (7) business days and 85% within thirty (30) calendar days excluding those who agree to be put on hold for service.

It is important that providers are reporting members who cannot be immediately served as a hold for service referral in the Atrezzo system in order to calculate the above consent decree standards.

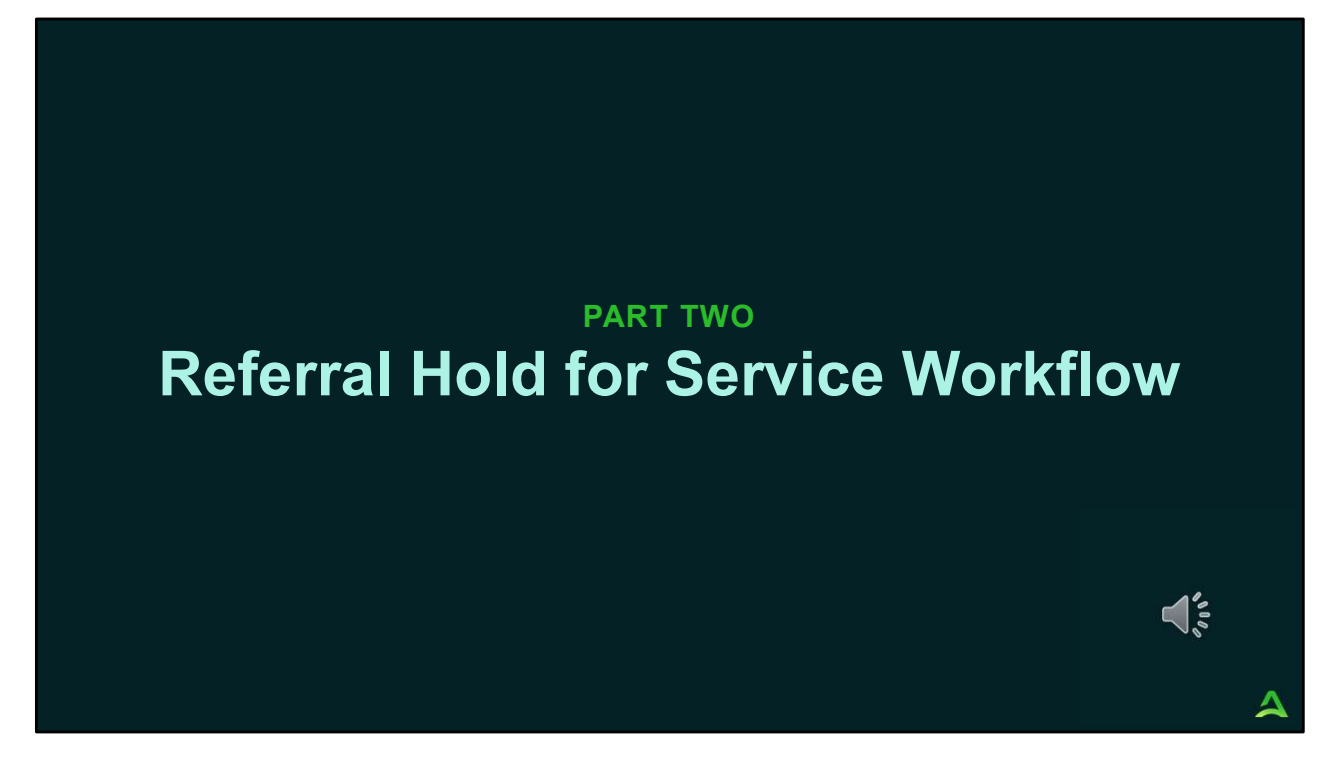

In part two, we will go over the hold for service workflow.

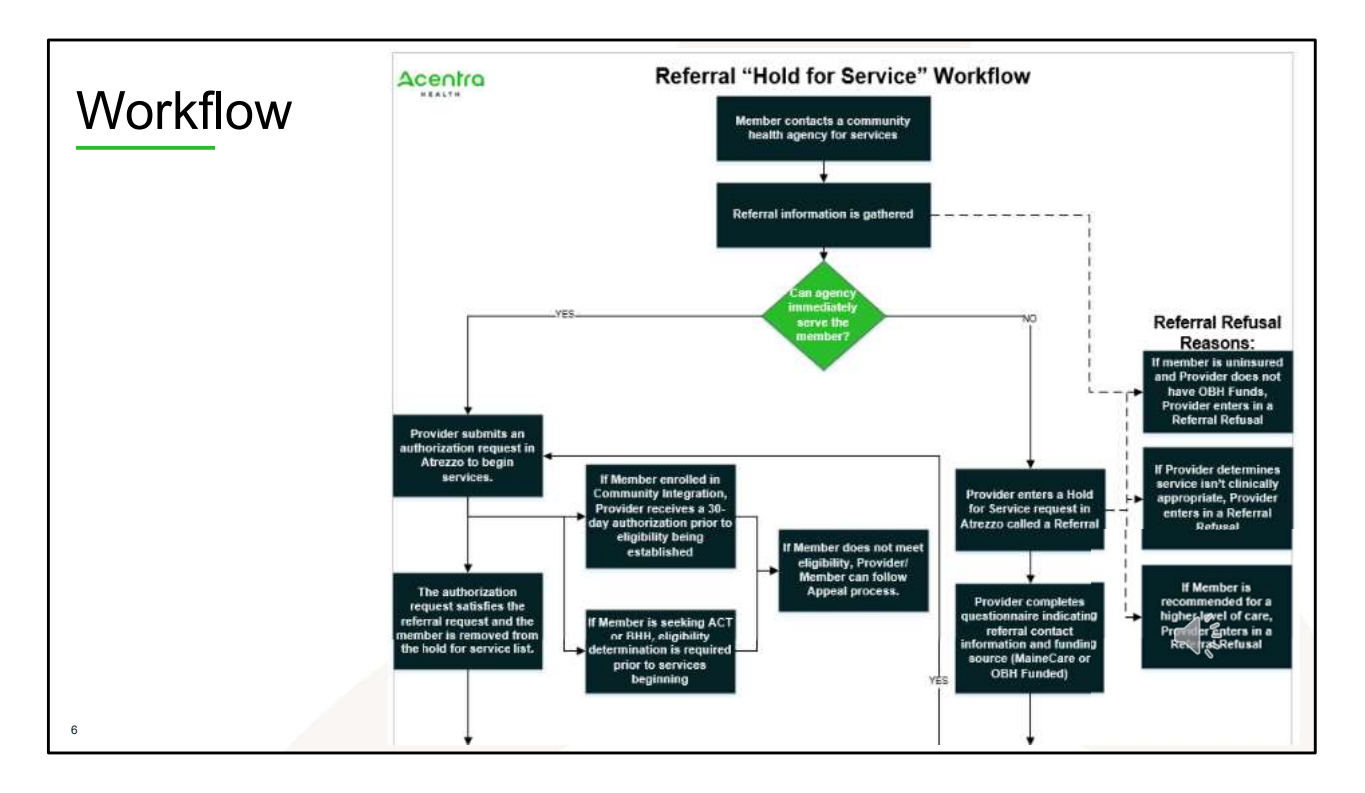

There are three different categories in which a member can fall into once they have contacted a community health agency for service; a request for authorization, hold for service request, or referral refusal. The screen shot is depicting the first part of the workflow.

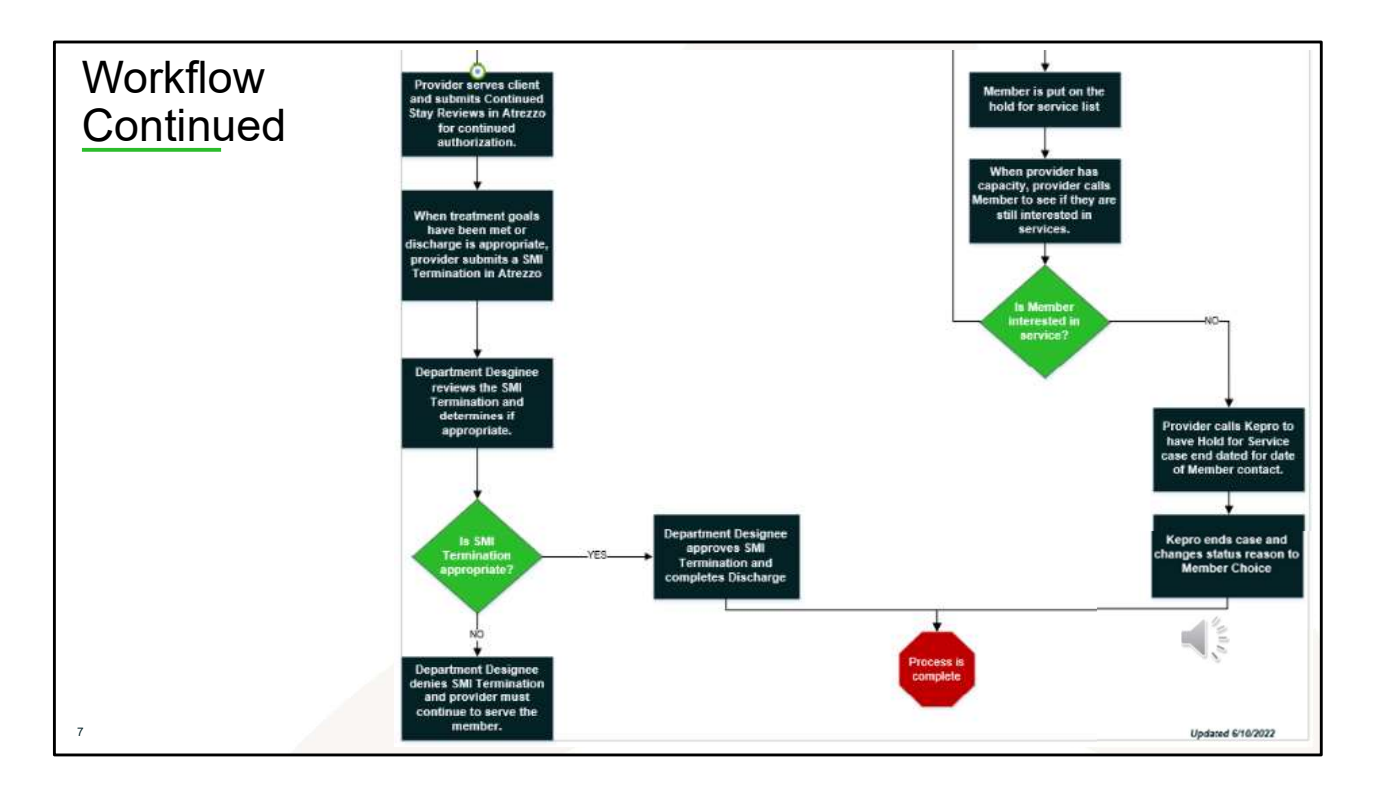

This screen shot is a continuation of the workflow shown on the previous slide.

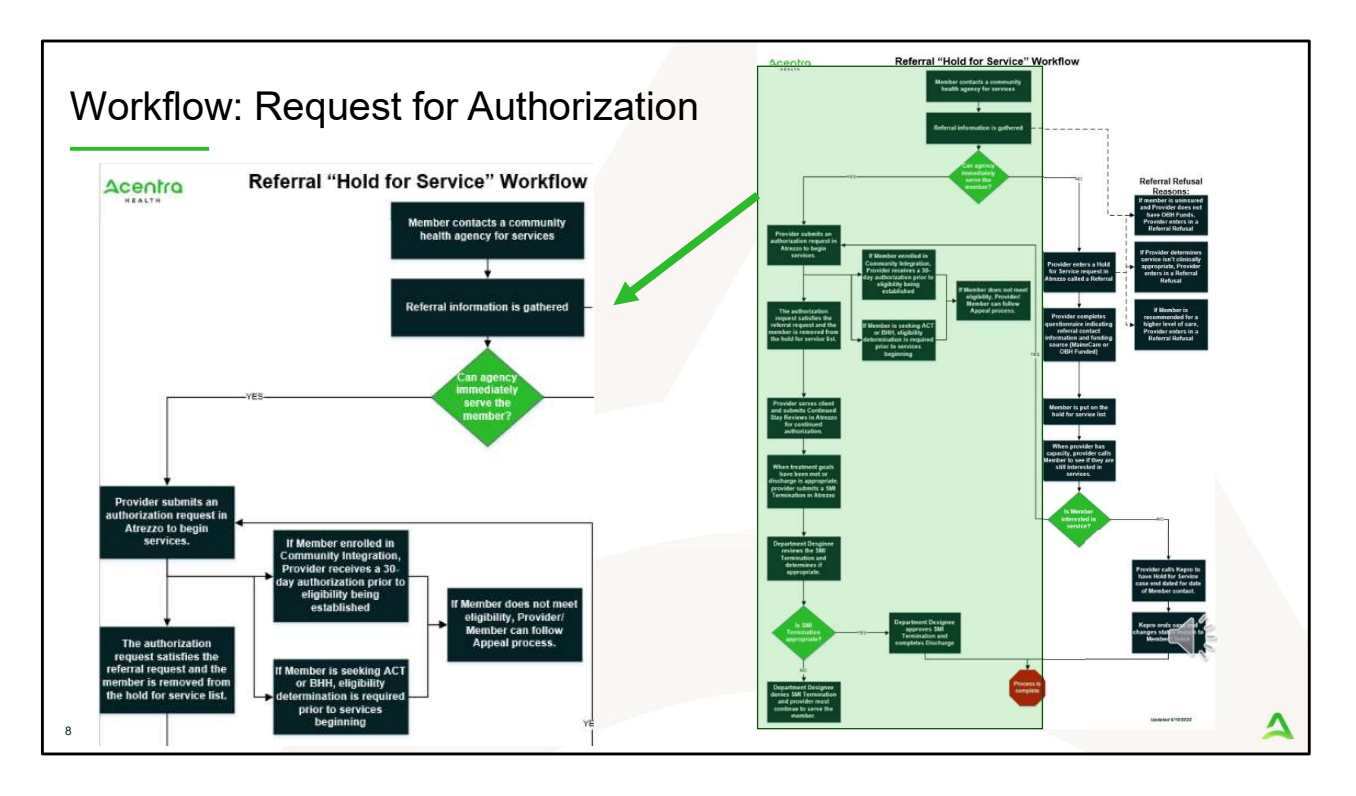

REQEUST FOR AUTHORIZATION: If the provider can immediately serve the member (defined as same day), the provider would submit an authorization request in Atrezzo . If the member is entering into community integration, the provider will receive a 30-day authorization prior to eligibility being established. Providers would need to provide eligibility information on day 31. If the member is entering into ACT or BHH services, eligibility is required to be established prior to beginning services. After the initial authorization period, the provider would submit a continued stay review for continued authorization. When treatment goals have been met or discharge is appropriate, the provider would submit an SMI termination in Atrezzo. The SMI Termination will be reviewed and if appropriate, the SMI termination is not determined to be appropriate, the request to terminate would be denied and the provider must continue to serve the member.

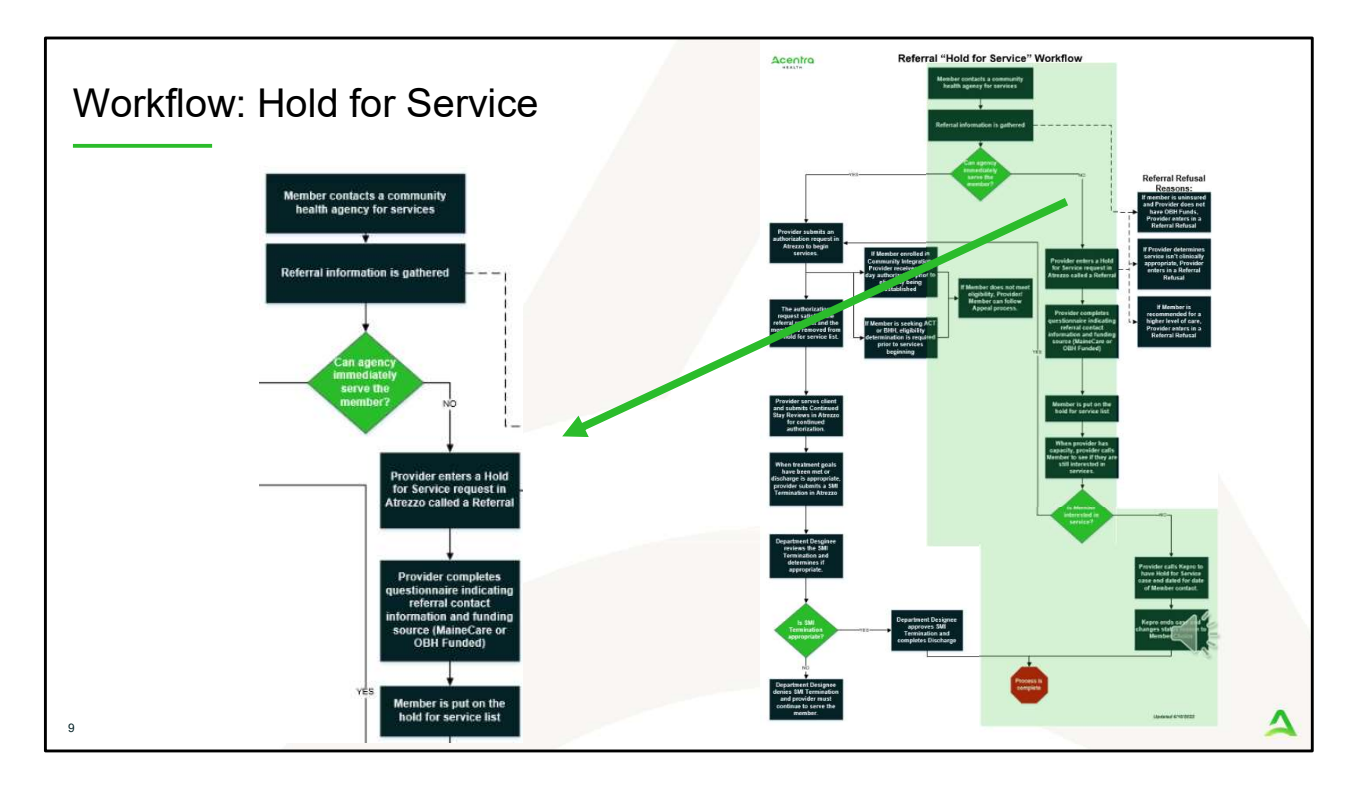

HOLD FOR SERVICE: If a member contacts a community health agency for service and the provider cannot immediately serve the member (defined as same day), the provider would submit a Hold for Service request in Atrezzo called a referral. The provider would complete the questionnaire indicating the referral contact information and funding source (MaineCare or OBH Funded). Once the referral has been submitted, the member is put on the hold for service list. When the provider has capacity to serve the member, the provider calls to see if they are still interested in service. If they are, the provider enters in an authorization request and follow the normal authorization process. If they are no longer interested in services, the provider calls Acentra Health to have the case end dated for the date of member contact.

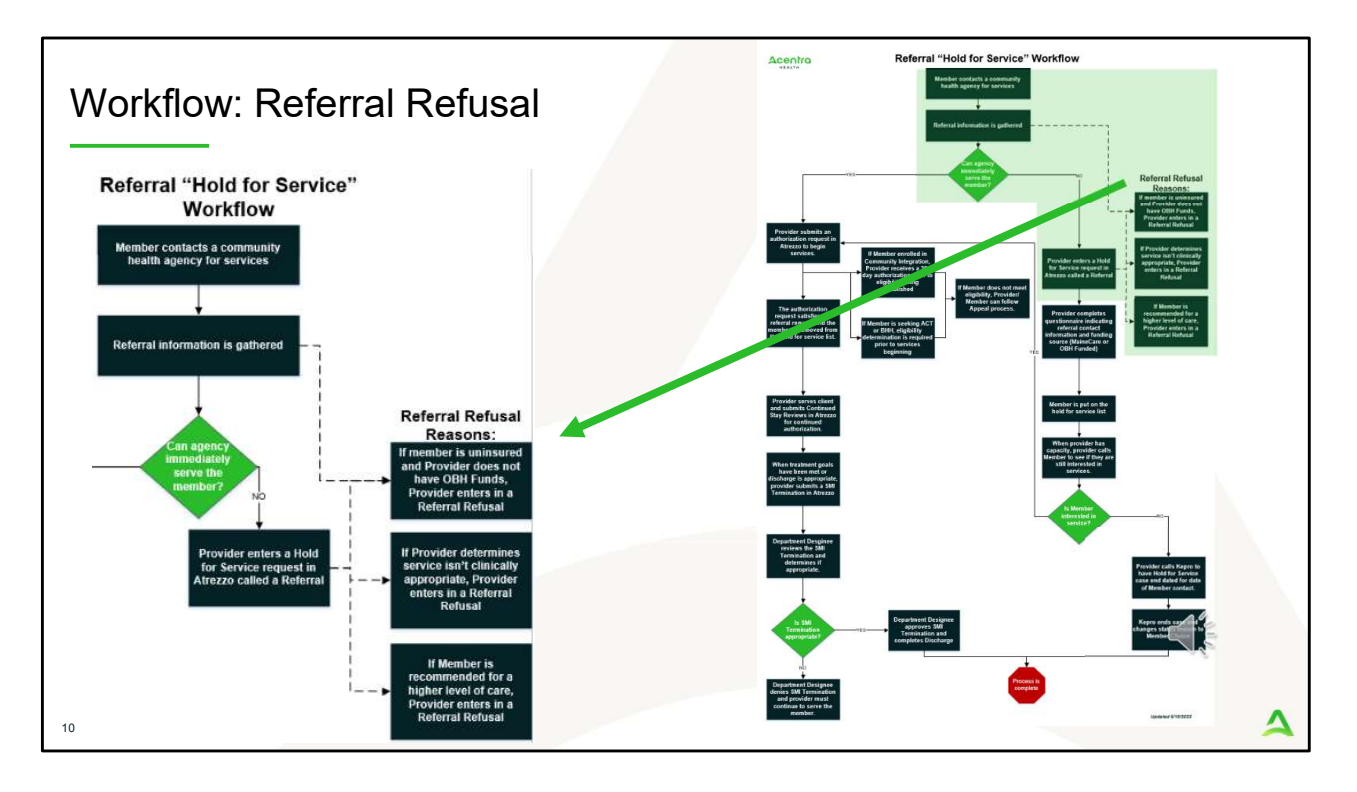

REFERRAL REFUSAL: There may be times within the process where a hold for service referral or authorization request is not appropriate. If when gathering the necessary referral information, the member is uninsured and the provider does not have OBH funds available, the provider would enter in a Referral Refusal request in Atrezzo. Additionally, if the provider determines the service isn't clinically appropriate or if the member is recommended for a higher level of care, the provider would enter in a Referral Refusal request in Atrezzo. Referral Refusal requests will be reviewed and if approved, the provider does not have to accept the member on the hold for service list. If the Referral Refusal is denied, the provider must either put the member on the hold for service list or begin services with the member.

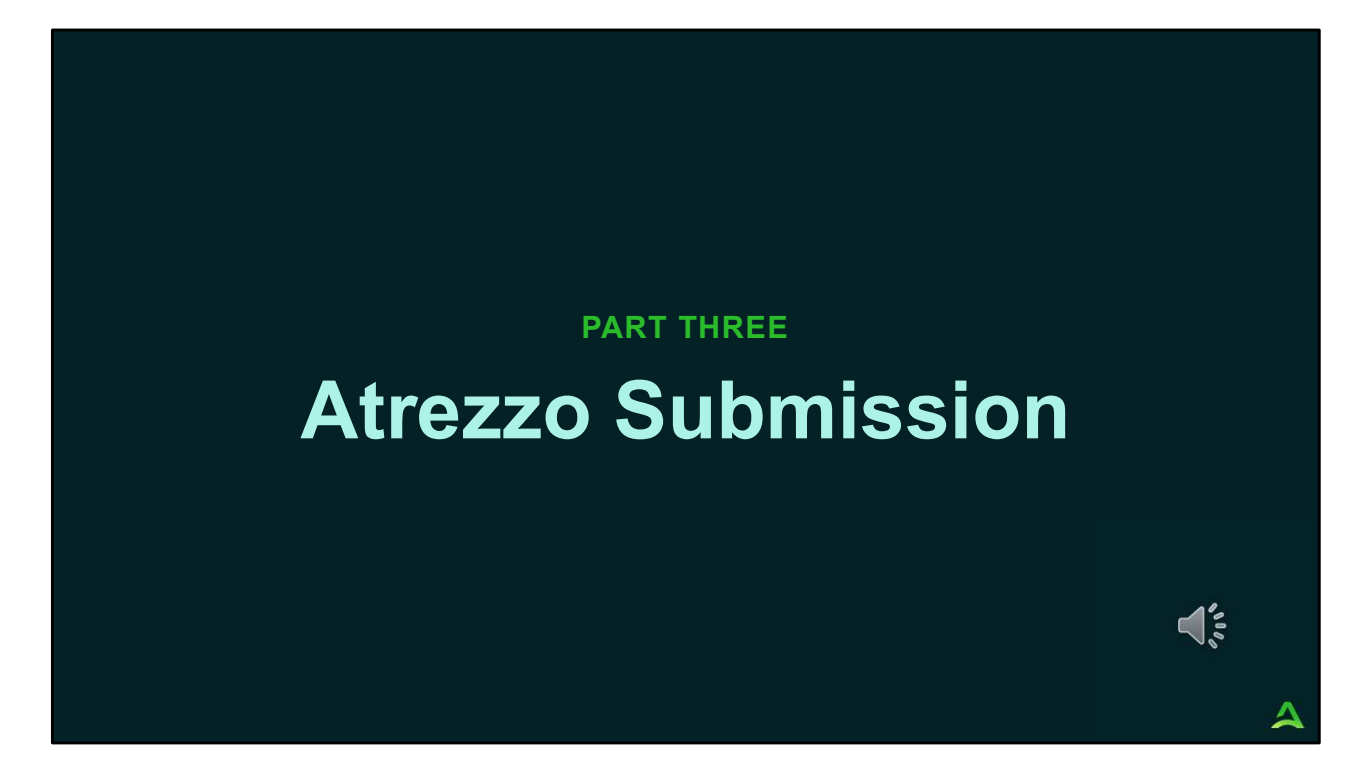

In part three, we will walk through the Atrezzo submission process.

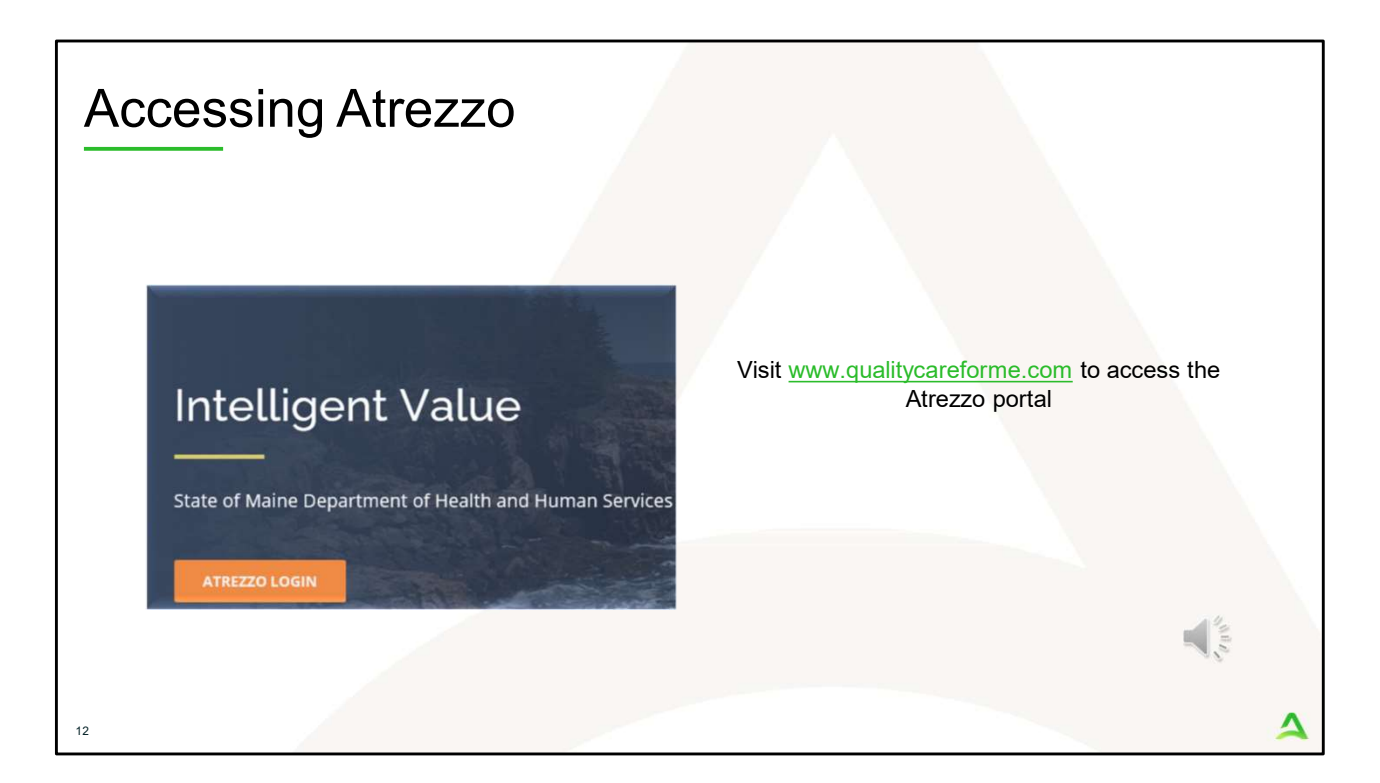

To access the Atrezzo portal, go to our informational website; www.qualitycareforme.com and click on the Atrezzo login button

| Accessing | g Login                                                                                           |                                                                                                    |   |
|-----------|---------------------------------------------------------------------------------------------------|----------------------------------------------------------------------------------------------------|---|
|           |                                                                                                   |                                                                                                    |   |
|           | LOGIN                                                                                             | OPTIONS                                                                                                    |   |
|           | Acentra Health Employees<br>Use this login button if you have a Acentra Health<br>domain account. | Customer/Provider Use this login button if you are a customer or provider user. LOGIN WITH PHONE LOGIN WITH EMAIL C Remember Me |   |
|           | If you don't already have a Acentra                                                               | Health account, you can register here.                                                                                          |   |
|           | If this is your first login with multi-factor authe                                               | ntication, click here to complete your registration.                                                                            |   |
|           | Having trouble lo                                                                                 | gging in? Click here.                                                                                                    |   |
| 13        |                                                                                                   |                                                                                                    | 4 |

The Atrezzo system uses a Multi-Factor Authentication (MFA) login process. Each user who currently has an Acentra Health login, will click here, if this is your first with multi-factor authentication (MFA) to complete your registration.

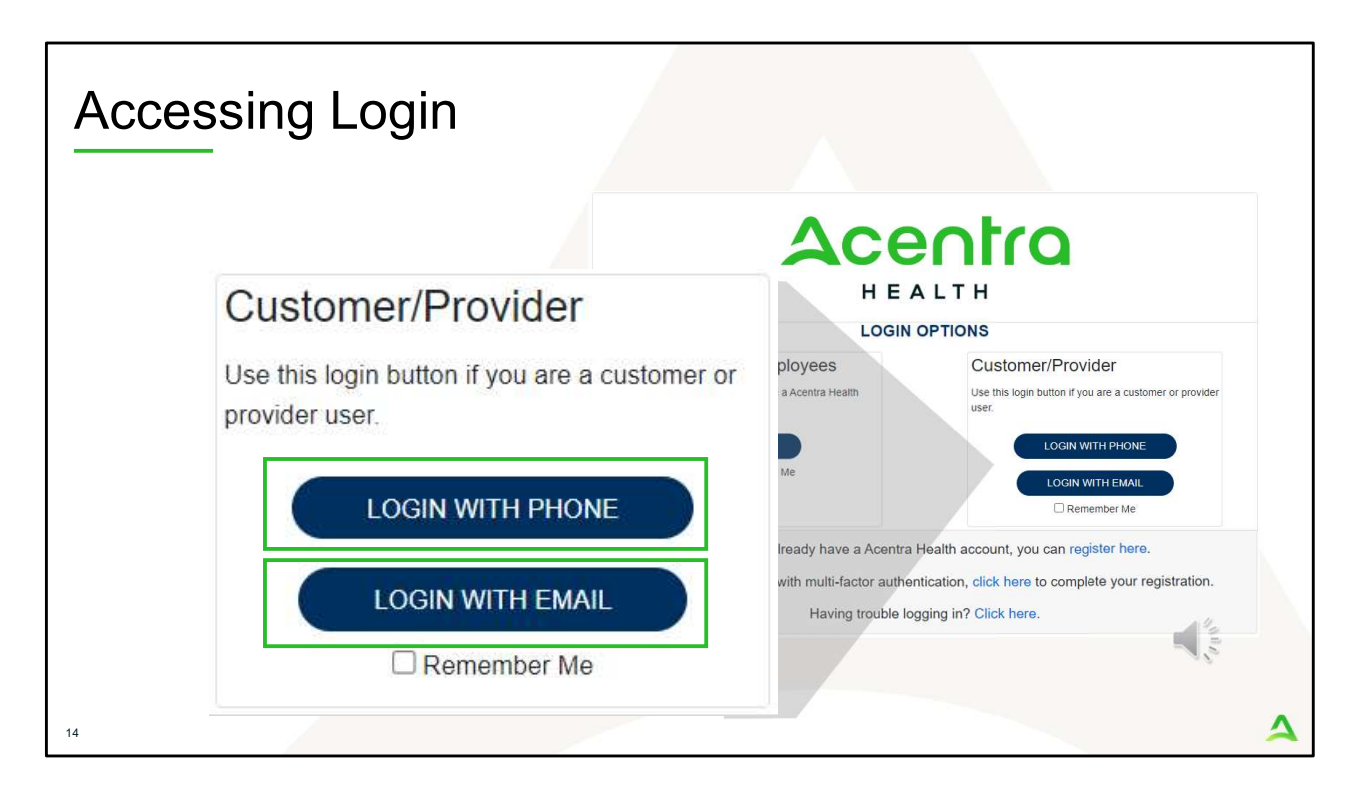

When you arrive to the login screen, you will use the Customer/Provider login. Here you will choose Login with Phone or Login with email depending on how your registered for the multi-factor authentication. Please note, if you chose to register with phone and you do not currently have your phone you can still login with email. If you click remember me, the system will remember your login for four hours. Please do not use the remember me feature on a shared device. In this demonstration, we will click Login with phone because that is how we registered our multifactor authentication.

| Accessing Lo | ogin                                                         |          |
|--------------|--------------------------------------------------------------|----------|
|              | Email Address     Password   Forgot your password?   Sign in |          |
| 15           |                                                              | <b>A</b> |

To sign in, you will enter your email and password then click Sign in.

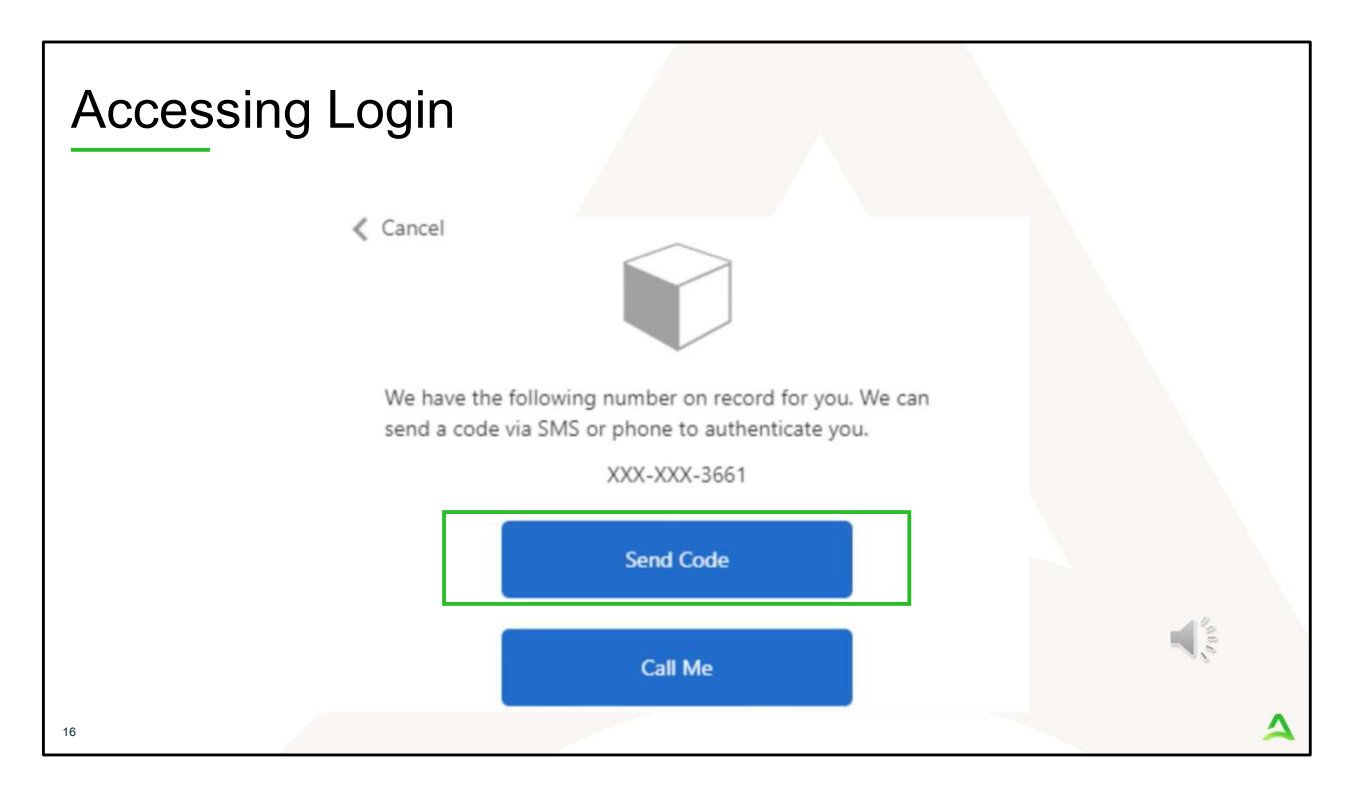

Next, you will choose how you want to receive your verification code. You can click send code or call me. Send code will send a SMS text to your cell phone with your verification code. Call me will prompt a phone call to your phone where you will press a specific digit. In this example, we will chose send code.

| Accessing Login                                                                                             |   |
|----------------------------------------------------------------------------------------------------|---|
| < Cancel                                                                                                    |   |
| We have the following number on record for you. We can<br>send a code via SMS or phone to authenticate you. |   |
| XXX-XXX-3661                                                                                                |   |
| Enter your verification code below, or send a new code                                                      |   |
| 192652<br>T                                                                                                 |   |
| 17                                                                                                    | 4 |

Enter in your verification code.

| Acce                                | ssing Lo                           | ogin        |           |                |                  |         |                      |             |           |       |   |
|-------------------------------------|------------------------------------|-------------|-----------|----------------|------------------|---------|----------------------|-------------|-----------|-------|---|
| Acentro<br>HEALTH<br>Change Context | Home Cases                         | Create Case | Consumers | Setup          | Message Center o | Reports | Preferences          | Search by # | ٩         | ?     | - |
| НОМЕ                                | O Messages<br>for review or action | Go to Messa | ge Center | WORK-II<br>376 | N-PROGRESS       |         | NOT SUBMITTED<br>206 |             | SUBM<br>1 | ITTED |   |
| 18                                  |                                    |             |           |                |                  |         |                      |             |           |       | 4 |

The system will automatically verify your account and you will be logged into the home screen.

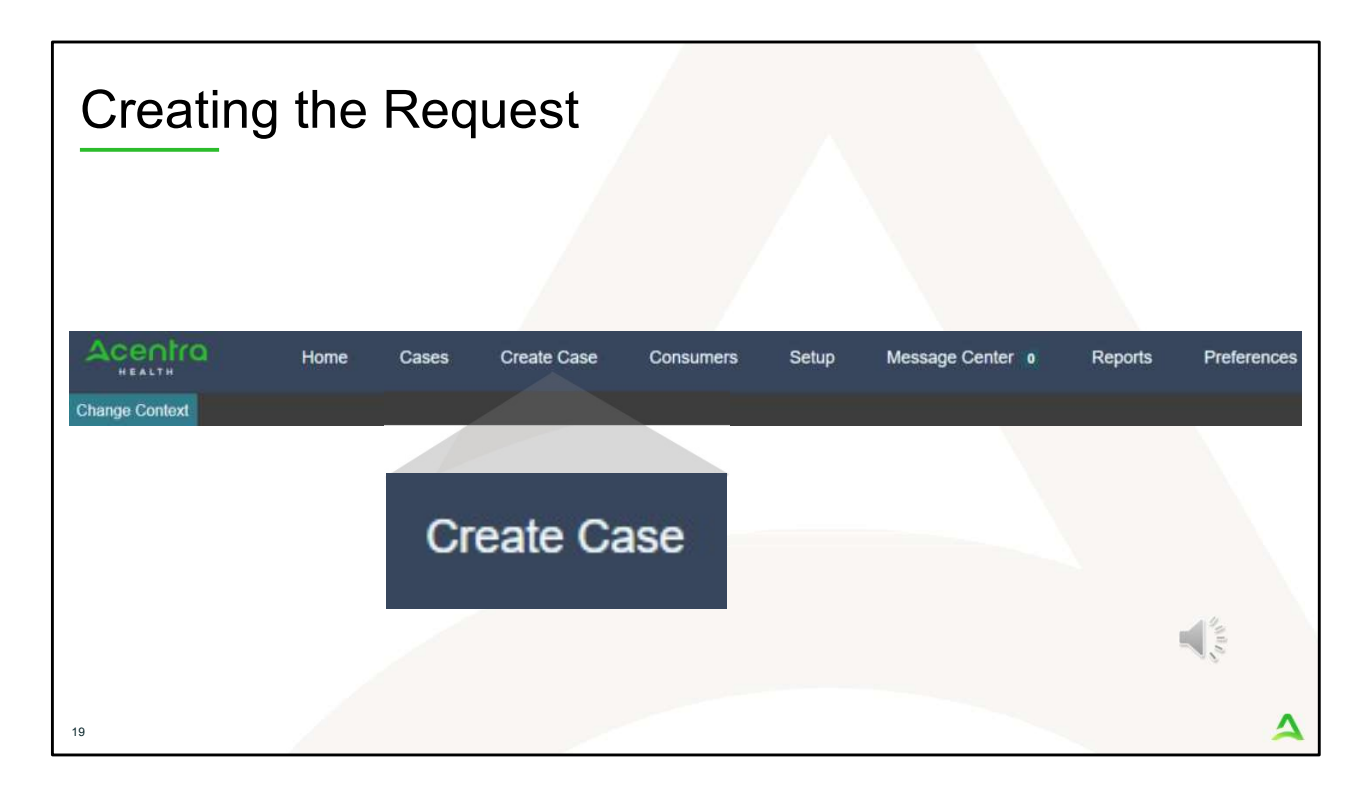

To create a new request for either an authorization request, a hold for service referral or a referral refusal, click on the create case tab.

| Acentra                                                                                                    | Home                       | Cases               | Create Case           | Consumers | Setup | Message Center | 0 |
|----------------------------------------------------------------------------------------------------|----------------------------|---------------------|-----------------------|-----------|-------|----------------|---|
| Change Context                                                                                                    |                            |                     |                       |           |       |                |   |
| New UM Case                                                                                                    | Requesting Provider        | Maine A<br>Outpatie | <b>ISO -</b><br>ent - |           |       |                |   |
| Step 1<br>Case Parameters                                                                                                    | Step 2<br>Consumer Informa | ation               |                       |           |       |                |   |
| Case Parameters / Case Parameters / Case Paramet | Choose Request Type        |                     |                       |           |       |                |   |
| Case Type *                                                                                                    |                            |                     |                       |           |       |                |   |
| 🔿 Assessment 🌘                                                                                                    | UM 1                       |                     |                       |           |       |                |   |
| Case Contract                                                                                                    |                            | Reques              | t Type *              |           |       |                |   |
|                                                                                                    |                            |                     | ent 💿 Outpatier       | it 3      |       |                |   |
| Maine ASO                                                                                                    | 2                          | e O inpaul          |                       |           |       |                |   |

Step 1 – Case Parameters:

- 1. Select UM for **Case Type**
- 2. Select Maine ASO for **Case Contract**
- 3. Select Outpatient for the **Request Type**
- 4. Click **Go to Consumer Information.** Note: Go to Consumer will remain grayed out until all required fields are completed.

| Stop 2                                      |                                              | neumor Inf                  | ormatic       | מר                 |                |                       |
|---------------------------------------------|----------------------------------------------|-----------------------------|---------------|--------------------|----------------|-----------------------|
|                                             |                                              |                             | ormatic       |                    |                |                       |
| Acentra                                     | Home Case                                    | es Create Case Consumers    | Setup Messag  | ge Center o Repor  | ts Preferences |                       |
| Change Context PIN                          | ES HEALTH SERVICES, Ma                       | ine DHHS                    |               |                    |                |                       |
| New UM Case                                 | PINES HEALTH SERVICES<br>Requesting Provider | Maine ASO -<br>Outpatient - |               |                    |                |                       |
| Step 1<br>Case Parameters                   | Step 2<br>Consumer Information               | _                           |               |                    |                |                       |
| Consumer Information                        | n/ Search Consumer/ Results                  |                             |               |                    |                |                       |
| CONSUMER ID                                 | 1                                            | LAST NAME                   | FIRST NAM     | E (MIN 1ST LETTER) | DATE OF BIR    | тн                    |
| 00000001a                                   |                                              |                             |               |                    | MM/DD/YYY      | Y 🛗                   |
| *Combination of DOB                         | and Last Name or Member II                   | D                           |               |                    |                | 2 Search              |
| Name 🛆                                      | DOB 🔶                                        | Address 🖨                   | Consumer ID 🖨 | Contract 🚭         | Case Count 🖨   | Actions               |
| Jane Doe                                    | 11/29/1985                                   | 400 Winter Way Portland, ME | 0000001A      | Maine DHHS         | 9              | 3 Choose              |
| Showing 10 + of 1<br>Not finding what you'r | t re looking for? Add tempo                  | prary consumer              |               |                    |                | Previous Parce 1 2 of |
|                                             |                                              |                             |               |                    |                |                       |

In Step 2 – Consumer Information

- 1. In the **Consumer ID** box enter the Member's MaineCare number. You may also search for the Member by using their last name and Date of Birth.
- 2. Click Search.
- 3. Review the search results. If the correct member match is found, click **Choose.**
- 4. If a member match is not found, click **Add Temporary Member** to create a temporary ID for this member. The temporary ID will be used as the member's member ID in order to submit your request in Atrezzo.

| Acentro                      |                                |                |              |                     |                         |                               | 10.000                |                      |                      |
|------------------------------|--------------------------------|----------------|--------------|---------------------|-------------------------|-------------------------------|-----------------------|----------------------|----------------------|
| HEALTH                       | Home Case                      | es Create Case | Consumers    | Setup Me            | ssage Center o          | Reports Preferen              | ces                   | Search by #          | <u>د</u> رو، ر       |
| hange Context<br>New UM Case | Requesting Provider            | Maine ASO Test | Member 1 (M) |                     |                         |                               |                       |                      |                      |
| ep 1<br>ase Parameters       | Step 2<br>Consumer Information |                | 1000         |                     |                         |                               |                       |                      |                      |
| - Case: Pen                  | ding Case <mark>I</mark> D     |                |              |                     |                         |                               |                       |                      |                      |
| Request 01                   | Un-Submitted                   | Outpatient     | N/A          |                     |                         |                               | View Procedures       | No letters available | No actions available |
| - Case: Pen                  | ding Case ID                   |                |              |                     |                         |                               |                       |                      |                      |
| Request 01                   | Un-Submitted                   | Outpatient     | N/A Section  | 65 Behavioral Healt | h Services              | 2/1/2021 - 1/31/2022          | View Procedures       | No letters available | No actions available |
| - Case: Pen                  | ding Case ID                   |                |              |                     |                         |                               |                       |                      |                      |
| Request 01                   | Un-Submitted                   | Outpatient     | N/A Section  | 97 Private Non-Med  | I Institution (PNMI)    | 2/16/2021 - 2/15/2022         | View Procedures       | No letters available | No actions available |
| - Case: 2104                 | \$70003                        |                |              |                     |                         |                               |                       |                      |                      |
| Request 01                   | Submitted 2/16/2021            | Outpatient     | N/A Section  | 97 Private Non-Med  | Institution (PNMI)      | 2/16/2021 - 3/15/2021         | View Procedures       | No letters available | Actions *            |
| Showing 10 -                 | of 108                         |                |              |                     |                         |                               |                       | Previous Page        | 1 of 11 Next         |
|                              |                                |                |              | Once you click C    | reate Case, your change | es will be saved and the case | will be created but r | ot submitted.        |                      |

Step 2 – Consumer Information

1. If there have been previous submissions for this member under your agency, those will display here. Scroll down and click on Create Case. Otherwise, if this is the first case that is being created for this member under your agency, you will not have this page and you will be immediately brought to step 3.

| •                       |                                                     |                                                    |                          |                   | i a ci c                            |                   |                    |                         |                                      |                              |
|-------------------------|-----------------------------------------------------|----------------------------------------------------|--------------------------|-------------------|-------------------------------------|-------------------|--------------------|-------------------------|--------------------------------------|------------------------------|
| Acentra                 | Home Casas                                          | Create Case                                        | Consumers Set            | up Messa          | ge Center   Reports                 | Preferenc         | tos                |                         |                                      | Search by #                  |
| ange Context            | INES HEALTH SERVICES, Main<br>PINES HEALTH SERVICES | e DHHS<br>Maine ASO Test Mem                       | ber 1 (M)                |                   |                                     |                   |                    |                         |                                      |                              |
| - 2<br>nsumer informati | Requesting Provider  Drop 3  Additional Providers   | Outpatient 01/01/1960<br>Step 4<br>Service Details | 0<br>Disp 6<br>Diagnoses | Imp 6<br>Requests | Dep 7<br>Questionnaires             | Step 8<br>Attachm | vents              | Step 9<br>Communication | Diep 10<br>hs. Submit Case           |                              |
| dditional Providen      | Frovider/Facility                                   |                                                    |                          |                   |                                     |                   |                    |                         |                                      |                              |
| Add Attending           | Physician                                           |                                                    |                          |                   |                                     |                   |                    |                         |                                      |                              |
| Selected Provide        | rs                                                  |                                                    |                          |                   |                                     |                   |                    |                         |                                      |                              |
| Provider Type           | Name                                                | Medicaid ID                                        | Specialty                | NPI               | Address                             |                   | County             | Phone                   | Fax                                  | Action                       |
| Requesting              | PINES HEALTH SERVICES                               | PMP000023088520                                    | No Specialty Required    | 1922449834        | 1260 MAIN ST, WADE, ME US 0         | 04786             | Aroostook          | (207) 498-1164          | (123) 456-7890                       |                              |
| Servicing               | PINES HEALTH SERVICES                               | PMP0000023088520                                   | No Specialty Required    | 1922449834        | 1260 MAIN ST , WADE, ME US O        | 04786             | Aroostook          | (207) 498-1164          |                                      | Update Remove                |
|                         |                                                     |                                                    |                          |                   | Providers in receipt of taxed deter | manation le       | tters: Official of | ommunication of sen     | rice authorization will be some to a | he fax number entered above. |
| Add a Note              |                                                     |                                                    |                          |                   |                                     |                   |                    |                         | 1                                    | Go to Service Details        |
|                         |                                                     |                                                    |                          |                   |                                     |                   |                    |                         |                                      |                              |
|                         |                                                     |                                                    |                          |                   |                                     |                   |                    |                         |                                      |                              |
|                         |                                                     |                                                    |                          |                   |                                     |                   |                    |                         |                                      |                              |

Step 3 – Additional Providers

1. The Requesting and Servicing providers will automatically be indicated based on the NPI number your login is associated with. Click on Go to Service Details

| HEALTH                         | Home C                         | ases Create               | e Case Consumers                           | Setup Message      | Center • Reports         | Prefere          |
|--------------------------------|--------------------------------|---------------------------|--------------------------------------------|--------------------|--------------------------|------------------|
| Change Context PINES           | HEALTH SERVICES,               | Maine DHHS                |                                            |                    |                          |                  |
| New UM Case PIN<br>Rec         | ES HEALTH SERVICES             | 6 Maine ASO<br>Outpatient | Jane Doe (F)<br>11/29/1985                 |                    |                          |                  |
| Step 2                         | Step 3<br>Additional Providers | Step 4<br>Service Deta    | Step 5<br>Diagnoses                        | Step 6<br>Requests | Step 7<br>Questionnaires | Step 8<br>Attach |
| Place Of Service<br>Select One |                                | Select One                | pe *                                       | •                  |                          |                  |
| Add a Note                     |                                | 100 - Baxte<br>105 - SUD  | er Fund Services<br>Treatment Episode Data | *                  | Cancel Go to             | Diagnoses        |
|                                |                                | 105 - SUD                 | Treatment Episode Data                     |                    |                          |                  |
|                                |                                | 120 - Long<br>130 - Secti | or 13 Targeted Case Manager                | nent               |                          | 100              |

Step 4 – Service Details:

- 1. Select the section of MaineCare Policy for the service you are providing from the **Service Type** drop down. In this instance we have selected Section 17 Community Support Services. The place of service field is not required; however, you can complete this field if you choose to.
- 2. Click **Go to Diagnoses**

| Step 5                                 | – Dia                       | agnosi                 | S                   |                    |                          |                       |                          |                        |
|----------------------------------------|-----------------------------|------------------------|---------------------|--------------------|--------------------------|-----------------------|--------------------------|------------------------|
| Acentra                                | Home Case                   | s Create Case          | Consumers           | Setup Message Cer  | nter o Reports           | Preferences           | (                        | Search by #            |
| Change Context                         |                             |                        |                     |                    |                          |                       |                          |                        |
| New UM Case                            |                             | Maine ASO Test Memb    | ber 1 (M)           |                    |                          |                       |                          |                        |
| Stop 2 Stop 2 Stop A                   | ep 3<br>dditional Providers | Step 4 Service Details | Step 5<br>Diagnoses | Step 6<br>Requests | Step 7<br>Questionnaires | Step 8<br>Attachments | Step 9<br>Communications | Step 10<br>Submit Case |
| Diagnosis/Add Diagnosis<br>Code Type * | Search                      |                        |                     |                    |                          |                       |                          |                        |
| ICD10 *                                | Select a Diagnosis          | Code *                 |                     |                    |                          |                       |                          |                        |
|                                        | [133.9                      |                        |                     |                    |                          |                       |                          |                        |
| Order Rank A                           | Preferred                   |                        |                     |                    | Source 👙                 | Created By 👙          | Deactivate               |                        |
| 1                                      | All<br>F33.9 MAJOR DEF      | PRESSIVE D/O RECURREN  | NT UNS              |                    | Manual                   | pines1                | Remove                   | 3                      |
| 2                                      | F41.1                       | GENERALIZED A          | ANXIETY DISORDER    | २                  | Manual                   | pines1                | Remove                   |                        |
| Showing 10 + of 2                      |                             |                        |                     |                    |                          |                       | Previous Page 1          | of 1 Next              |
| Add a Note                             |                             |                        |                     |                    |                          |                       | Cancel Go to             |                        |
|                                        |                             |                        |                     |                    |                          |                       |                          |                        |
| 25                                     |                             |                        |                     |                    |                          |                       |                          | 4                      |

#### Step 5 – Diagnosis:

The Atrezzo system will require you to enter in at least one diagnosis code. If you are submitting an authorization request for ACT or BHH, eligibility determination is required before beginning services, so a valid diagnosis will need to be added. If you are submitting a 30-day initial authorization request for Community Integration, a hold for service referral or a referral refusal, you may enter in the diagnosis code of R69 for illness unspecified. For members who are enrolling into Community Integration, you must provide a valid diagnosis code at day 31 when you submit a Continued Stay Review.

- 1. In the Diagnosis **Search** box, start typing in either the diagnosis code or the description of the code. You will need to enter in at least three characters for the search feature to start finding results. Once you have found the diagnosis code, click on it to automatically add it to your request. Repeat the same search process for each additional diagnosis code.
- 2. If you have added more than one diagnosis code, you can rearrange

the order of how the diagnosis codes appear by clicking on the diagnosis line and dragging it up or down in the list.

- 3. If you have added a diagnosis code in error, you may remove it by clicking on the **Remove** link. Please note: Once your request has been submitted, you will not be able to remove the diagnosis code.
- 4. When you have finished added the diagnosis code(s), click on **Go to Requests**

| <u>Step 6 – R</u>                                                                                               | Requests                                                            |                                   |                          |                                 |                          |                         |
|----------------------------------------------------------------------------------------------------|---------------------------------------------------------------------|-----------------------------------|--------------------------|---------------------------------|--------------------------|-------------------------|
| Acentro Home Case                                                                                               | es Create Case Consumers                                            | Setup Message Cent                | er o Reports             | Preferences                     |                          |                         |
| Change Context PINES HEALTH SERVICES, Ma                                                                        | aine DHHS                                                           |                                   |                          |                                 |                          |                         |
| New UM Case PINES HEALTH SERVICES                                                                               | Maine ASO Jane Doe (F)                                              |                                   |                          |                                 |                          |                         |
| Requesting Provider Step 2 Step 3 Consumer Information Additional Providers                                     | Outpatient 11/29/1985<br>Step 4 Step 5<br>Service Details Diagnoses | Step 6<br>Requests                | Step 7<br>Questionnaires | Step 6<br>Attachments           | Step 9<br>Communications | Step 10<br>Submit Case  |
| Requests/Request Details Request Type *                                                                         | FIPS Code                                                           | Notification Date *<br>03/08/2024 | Ē                        | Notification Time *<br>12.03 PM | 0                        | 2                       |
| Referral (Grant Funded)  Referral (Refusal  Registration Retroactive MaineCare Eligibility Service Notification |                                                                     |                                   |                          |                                 |                          | Cancel Go to Procedures |
| Service Notification Extension                                                                                  |                                                                     |                                   |                          |                                 |                          |                         |
| 26                                                                                                    |                                                                     |                                   |                          |                                 |                          | 4                       |

Step 6 – Requests:

- In the **Request Type** box, select Prior Auth if you can immediately serve for either ACT or Behavioral Health Homes services. Select Registration if you can immediately serve the member if they are requesting Community Integration. Select Referral if you cannot serve the member and they are going to be holding for service. Select Referral Refusal if the member meets one of the referral refusal reasons indicated earlier in this presentation. Please refer to the <u>Maine ASO Service Grid</u> for information on request type.
- 2. Click Go to Procedures

| ep 6 –                         | Reque                                    | sts C               | ontin                      | ued                    |       |                    |                          |
|--------------------------------|------------------------------------------|---------------------|----------------------------|------------------------|-------|--------------------|--------------------------|
| Acentra                        | Home                                     | Cases               | Create Case                | Consumers              | Setup | Message Center     | Reports                  |
| Change Context P               | INES HEALTH SERVIC                       | ES, Maine DHI       | IS                         |                        |       |                    |                          |
| New UM Case                    | PINES HEALTH SERV<br>Requesting Provider | ICES Maine<br>Outpa | ASO Jane I<br>tient 11/29/ | Doe (F)<br>1985        |       |                    |                          |
| Step 2<br>Consumer Information | Step 3<br>on Additional Provi            | ders Serv           | ice Details                | Step 5<br>Diagnoses    | 0     | Step 6<br>Requests | Step 7<br>Questionnaires |
| Requests/Request               | 01/Procedures                            | Sear                | ch 🚺                       |                        |       |                    |                          |
| CPT                            |                                          | * Sea               | rch by code or de          | escription             |       |                    |                          |
|                                |                                          | H20                 | 15                         |                        |       |                    |                          |
|                                |                                          | Pref                | erred                      |                        |       |                    |                          |
|                                |                                          | All                 |                            |                        |       |                    | 44                       |
|                                |                                          | H20                 | 15 Comp comm               | supp svc, 15 min       |       |                    |                          |
|                                |                                          | H20                 | 15HG Communit              | y Integration OHH serv | ices  |                    |                          |
|                                |                                          |                     |                            |                        |       |                    |                          |

Step 6 – Requests Continued:

1. In the **Search** box, start typing in either the procedure code or the description of the code. You will need to enter in at least three characters for the search feature to start finding results. Once you have found the procedure code, click on it to automatically add it to your request.

| Step 6 — F                                                     | Cases Creato Case Consumers<br>Cases Creato Case Consumers<br>CES, Maine CH41S<br>VICES Cases Jane Doe (F)<br>Consumers<br>Cases Cases Cases Consumers<br>Cases Creato Case Consumers<br>Cases Creato Case Consumers<br>Cases Case Case Consumers<br>Cases Case Case Consumers<br>Cases Case Case Consumers<br>Cases Case Case Consumers<br>Cases Case Case Case Consumers<br>Cases Case Case Case Consumers<br>Cases Case Case Case Case Case Case Case | Setup Message Center 1 Reports | Preferences         | Pag 6<br>Semi des     | 89                   |
|----------------------------------------------------------------|----------------------------------------------------------------------------------------------------|--------------------------------|---------------------|-----------------------|----------------------|
| Request 01     Un-Submitted 1/0                                | H2015 Community                                                                                                    | Integration (Cl)               | Attachments         | ns Submit Case        |                      |
| H2015 ( <u>Un-Submitted</u> )<br>03/08/2024 - 03/08/2024   1/0 | Modifier Unit Qualifie<br>Select One • Select One                                                                                                    | r                              |                     |                       | Remove               |
|                                                                | Requested Requested Start Date *                                                                                                    | Requested End Date *           |                     |                       |                      |
|                                                                | 03/08/2024                                                                                                    | 03/08/2024                     | 5                   |                       |                      |
|                                                                | Requested Duration *                                                                                                    | Requested Quantity *           | Requested Frequency |                       |                      |
|                                                                | 1                                                                                                    | 1                              | Select One          | *                     |                      |
|                                                                | Rates                                                                                                    |                                |                     |                       |                      |
|                                                                | Requested Rate                                                                                                    |                                |                     |                       | 12                   |
|                                                                | Add a Note                                                                                                    |                                |                     |                       | 5                    |
| 28                                                             |                                                                                                    |                                |                     | Jump to Submit Cancel | Go to Questionnaires |

Step 6 - Requests Continued:

- 1. In the **Requested Start Date** box, enter the start date of this request.
- 2. In the **Requested Duration** box, enter in the total amount of days you need for this request. This will automatically populate the end date. Please note, Hold for Service referrals should be submitted for 365 days.
- 3. In the **Requested Quantity** box, enter in the total amount of units needed for this request. Please use the Maine ASO Service Grid located at https://me.kepro.com/resources/manuals-forms/ to calculate the number of units based on procedure code. .
- 4. If you have added a procedure code in error, you can click on **Remove**.
- 5. Most requests will require you to complete the questionnaire(s). Click on **Go to Questionnaires** to navigate to the next step.

| Step                           | o 7 –                              | Ques                        | tionna                           | ires              |                          |                       |                          |                        |                |                   |
|--------------------------------|------------------------------------|-----------------------------|----------------------------------|-------------------|--------------------------|-----------------------|--------------------------|------------------------|----------------|-------------------|
| Acentra                        | Home (                             | Cases Create Case           | Consumers Setup                  | Message Center    | Reports                  | Preferences           |                          |                        |                | Search by #       |
| Change Context                 | PINES HEALTH SERVICES              | , Maine DHHS                |                                  |                   |                          |                       |                          |                        |                |                   |
| New UM Case                    | PINES HEALTH SERVICE               | S Maine ASO Jane Do         | pe (F)                           |                   |                          |                       |                          |                        |                |                   |
| Step 2<br>Consumer Informat    | Step 3<br>Jon Additional Provider  | Step 4<br>s Service Details | Step 5 Step 5 St<br>Diagnoses Ro | rp 8 🥑<br>equests | Step 7<br>Questionnaires | Step 8<br>Attachments | Step 9<br>Communications | Step 10<br>Submit Case |                |                   |
| Questionnaires/ A<br>Request * | dd Questionnaires                  | Questionnaires *            |                                  |                   |                          |                       | Add                      |                        |                |                   |
| Request 🖨                      | Questionnaire ID $\Leftrightarrow$ | Questionnaire Type 🖨        | Questionnaire's Name 🛆           | Created By 🖨      | Created Date 🖨           | Completed By 🖨        | Completed Date 🖨         | Score 🕀                | Action         |                   |
| R01                            | 12773143                           | Provider Questionnaire      | * Referral Refusal               | Rules Engine      | 03/08/2024 12:48:10      | 0 PM                  |                          | •                      | Open           | Remove            |
| Showing 10 -                   | of 1                               |                             |                                  |                   |                          |                       |                          |                        | Previous Page  | 1 of 1 Next       |
| Add a Note                     | Add an Interaction                 |                             |                                  |                   |                          |                       | Jump to Submit           | Cancel Va              | lidate Request | Go to Attachments |
|                                |                                    |                             |                                  |                   |                          |                       |                          |                        | ļ              | And a             |
| 29                             |                                    |                             |                                  |                   |                          |                       |                          |                        |                | 4                 |

### Step 7 - Questionnaires

The type of request you are submitting will determine the type of questionnaire(s) that attach to the request if any.

1. Any required questionnaires will be displayed on the questionnaire page. Click on **Open** to begin the questionnaire.

| Step 7 – Qu                                                                                                    | uestionnaires Continue                                        | ed                           |
|----------------------------------------------------------------------------------------------------|---------------------------------------------------------------|------------------------------|
| Acentra Work Queue Cases                                                                                               | s Create Case Consumers Providers Reports                     | Search by #                  |
| Case         Jane Doe (F)         Maine ASO         00000001           11/29/2012 (11 Yrs)         UM         Member I | A Create Questionnaire / Referral Refusal<br>D                |                              |
| Referral Refusal                                                                                                    |                                                               |                              |
| Referral Refusal Information                                                                                           | 1 Agency Contact Name +                                       |                              |
|                                                                                                    | 2 . Agency Contact Phone Number (digits only) +               |                              |
|                                                                                                    | 3 . Agency Contact Email Address +                            |                              |
|                                                                                                    | 4 . Please indicate the date member was referred to service + |                              |
|                                                                                                    | MMDD/YYYY                                                     |                              |
|                                                                                                    |                                                               |                              |
| RETURN TO CASE                                                                                                    |                                                               | Autosaved MARK AS COMPLETE > |
| 30                                                                                                    |                                                               | 4                            |

#### Step 7 - Questionnaires

- 1. The questionnaire will open in a separate window. Begin by answering the question of the first section. Please note, as you answer questions, additional questions may cascade.
- 2. All questions within each section of the questionnaire **must be** filled out. When you have finished filling out the questionnaire, click on Mark as Complete. If all questions have been filled out, you will be returned to the main screen. If there are questions that have been missed, you will see an error message and the missing questions will display in red text. You must fill out the missing questions in order to mark your questionnaire as complete.

| Ste                             | p 7 –                                       | Ques                                     | stionna                         | ires           | Cont                     | inued                 |                          |                        |                 |             |
|---------------------------------|---------------------------------------------|------------------------------------------|---------------------------------|----------------|--------------------------|-----------------------|--------------------------|------------------------|-----------------|-------------|
| Acentra                         | Home                                        | Cases Create Case                        | Consumers Setup                 | Message Center | Reports                  | Preferences           |                          |                        |                 | Search by # |
| Change Context P                | INES HEALTH SERVICES                        | Maine DHHS                               |                                 |                |                          |                       |                          |                        |                 |             |
| New UM Case                     | PINES HEALTH SERVICE<br>Requesting Provider | S Maine ASO Jane D<br>Outpatient 11/29/1 | xe (F)<br>105                   |                |                          |                       |                          |                        |                 |             |
| step 2<br>Consumer Informatio   | Additional Provider                         | s Service Details                        | Step 5 Step 5 St<br>Diagnoses R | equests        | Step 7<br>Questionnaires | Step 8<br>Attachments | Step 8<br>Communications | 316p 10<br>Submit Case |                 |             |
| Questionnaires/ Ad<br>Request * | dd Questionnaires                           | Questionnaires *  • Select Any           |                                 |                |                          |                       | Add                      |                        |                 |             |
| Request 🖨                       | Questionnaire ID 🖨                          | Questionnaire Type 🖨                     | Questionnaire's Name 🛆          | Created By 🖨   | Created Date 👙           | Completed By 🖨        | Completed Date 🖨         | Score 🖨                | Action          |             |
| R01                             | 12773143                                    | Provider Questionnaire                   | * Referral Refusal              | Rules Engine   | 03/08/2024 12:48         | 10 PM                 |                          | 0                      | Open R          | emove       |
| Showing 10 + 0                  | Add an interaction                          |                                          |                                 |                |                          | 3                     | Jump to Submit           | Cancel Valid           | Previous Page 1 | of 1 Next   |
| 31                              |                                             |                                          |                                 |                |                          |                       |                          |                        |                 | 4           |

Step 7 – Questionnaires Continued

1. After completing the questionnaire, you will be brought to the main Atrezzo page. Click on jump to submit. We will skip steps 8 and 9 as they are not required for a Hold for Service Referral Request, Referral Refusal, or Registration.

| Step 10 –<br><u>Accenter</u> Home<br>Charge Context PINES HEALTH SEIR<br>New UM Case<br>PINES HEALTH SEIR<br>PINES HEALTH SEIR<br>PINES HEALTH SEIR | - Submit<br>Cases create Case c<br>CCES, Maine DH4S<br>RVICES Maine ADH4S<br>TUZ291965               | Case                                        | e Center e Reports                                                              | Preferences                                    |                                    |
|----------------------------------------------------------------------------------------------------|----------------------------------------------------------------------------------------------------|---------------------------------------------|---------------------------------------------------------------------------------|------------------------------------------------|------------------------------------|
| Step 2 Step 3<br>Consumer Information Additional Pro                                                                                                | Step 4 Step 4                                                                                        | tep 5 Step 6<br>Nagnoses Requests           | Step 7<br>Questionnaires                                                        | Step 8 Step 9<br>Attachments Comm              | Step 10<br>nunications Submit Case |
| Submit Case/ Review Providers                                                                                                    | Service Details                                                                                      | Diagnoses                                   | R                                                                               | equests                                        |                                    |
| Requesting<br>PINES HEALTH SERVICES<br>Servicing<br>PINES HEALTH SERVICES<br>Update Providers                                                       | Service Type<br>140 - Section 17<br>Community Support<br>Services - Adults<br>Update Service Details | 1<br>Diagnosis<br>(R69)<br>Update Diagnoses | Notification Date<br>N/A<br>Request Type<br>Referral Refusal<br>Update Requests | 1<br>Procedure<br>(H2015)<br>Update Procedures |                                    |
| Questionnaires                                                                                                    | Attachments                                                                                          | Communications                              |                                                                                 |                                                | _                                  |
| O<br>Questionnaires<br>View Questionnaires                                                                                                    | O<br>Documents<br>Update Documents                                                                   | 0<br>Notes<br>Update Notes                  |                                                                                 |                                                |                                    |
| 32                                                                                                    |                                                                                                    |                                             |                                                                                 |                                                | Cancel Submit                      |

Step 10 – Submit Case

1. Once you have completed the request, the information you have inputted will be displayed as tiles. If you need to update information prior to submitting, you can click on the tile to navigate back to that section. When you are finished, click on **Submit**.

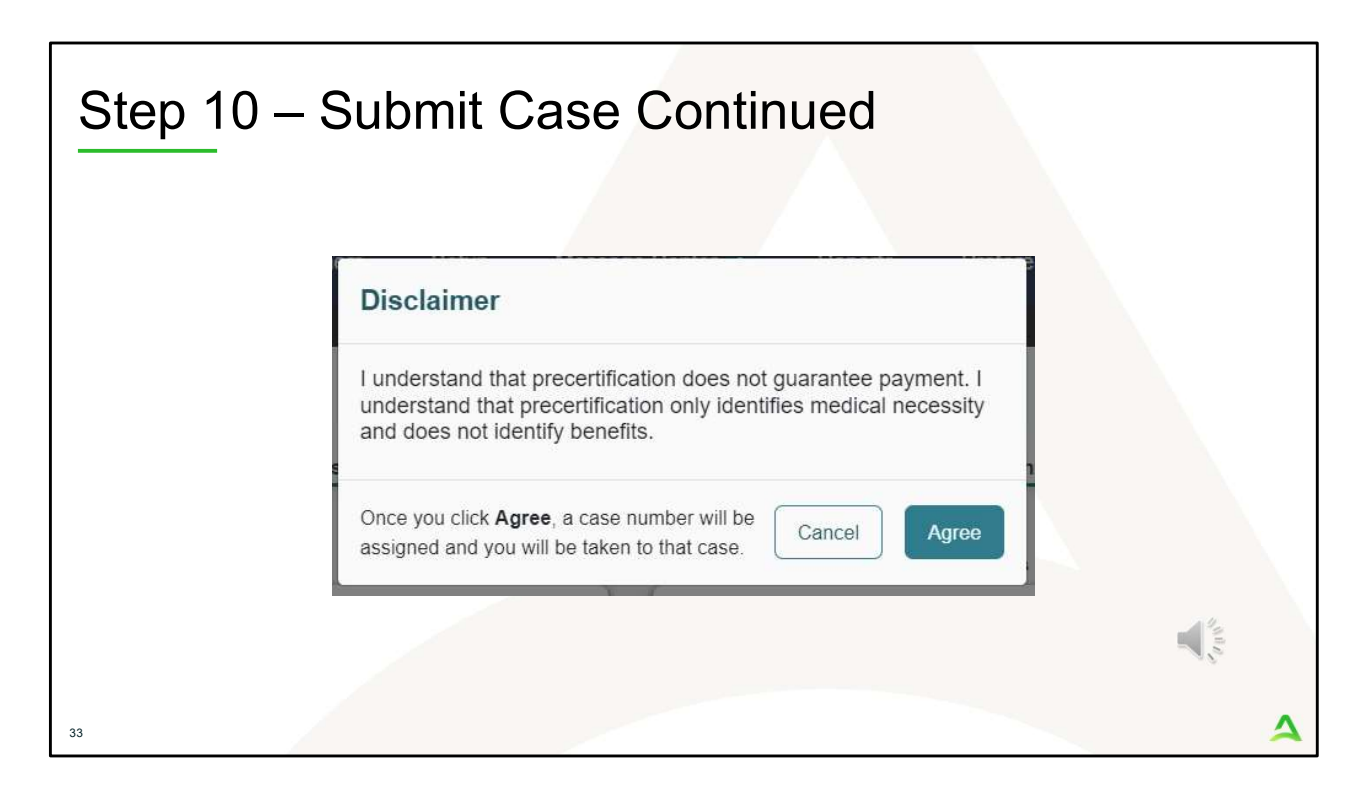

In Step 10 – Submit Case

- 1. Once you click submit a Disclaimer popup will appear indicating that precertification does not guarantee payment and precertification only identifies medical necessity and does not identify benefits. Click on **Agree.**
- 2. If there are no errors, you case will submit and you will receive a case ID number. If there are errors, you will receive a message indicating what the errors are that need to be addressed before the case can be submitted.

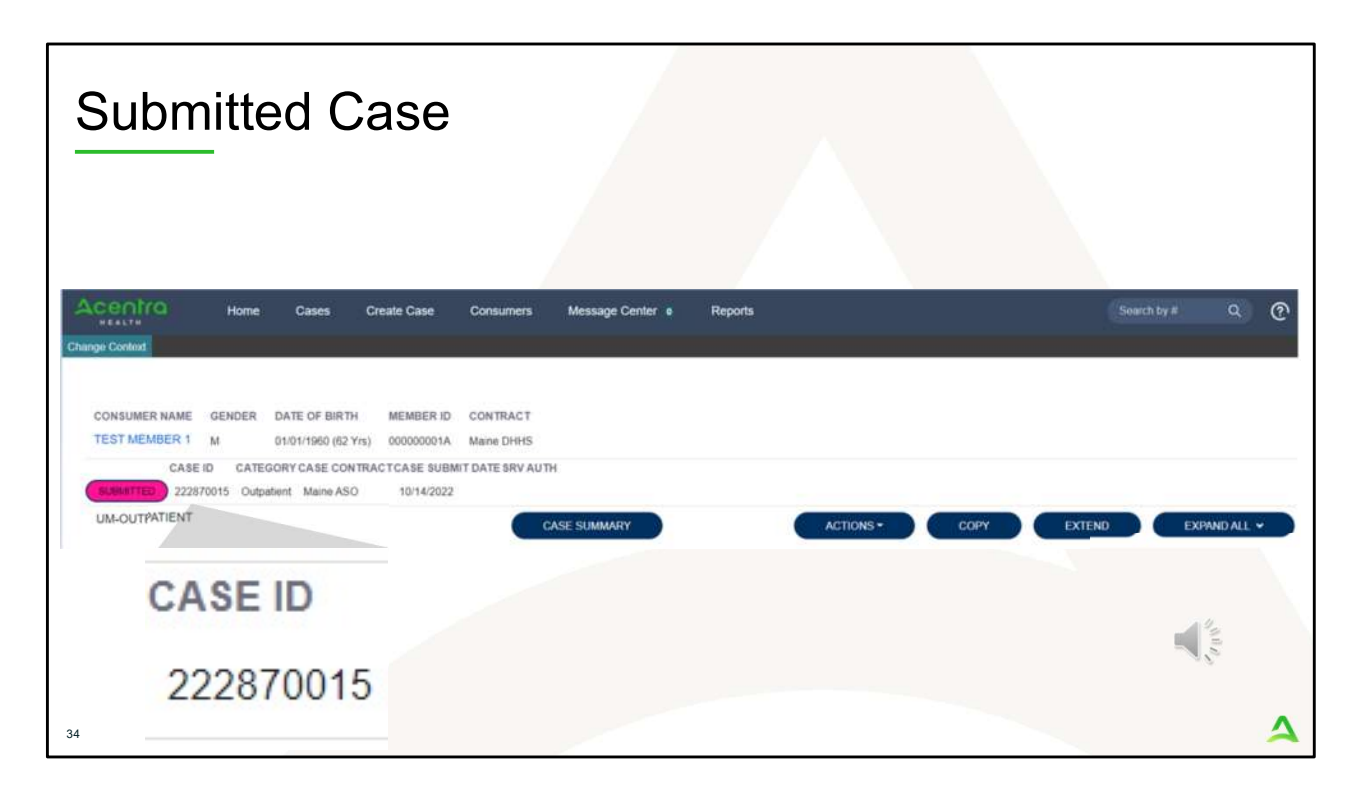

Once the case has been submitted it will bring you to the request overview page. This will be a receipt of all information provided in the request. It is important to document the Case ID to reference this request at a later time

Please note: You will also be able to search and find the consumer by other identifying information like Name, DOB, etc. If calling Acentra Health regarding this request, three pieces of identifying information will be required to confirm the member's identity. For example, member's name, member's address, and date of birth.

PART FOUR

# **Post Submission**

4

×1000

| <section-header>         Click on the Reports Tab         Users who have been setup with report capabilities will have the reports tab in Atrezzo.         Image Context    Select the Report        Change Context    Select the Me Daily Authorization Report to open the search parameters.        Image Context           Select the Me Daily Authorization Report to open the search parameters.           Image Context</section-header>                                                                                                    | aily Auth                                | orization I                           | Report              |                      |               |                     |                      |
|----------------------------------------------------------------------------------------------------|------------------------------------------|---------------------------------------|---------------------|----------------------|---------------|---------------------|----------------------|
| Work Queue       Cases       Create Case       Consumers       Providers       Report         Change Context                                                                                                    | <b>Click on the Re</b><br>Users who have | oorts Tab<br>been setup with report o | capabilities will I | nave the reports tab | o in Atrezzo. |                     |                      |
| Change Context         Select the Report         Click on the ME Daily Authorization Report to open the search parameters.         Vork Queue       Cases       Create Case       Consumers       Providers       Reports         Change Context       REPORT S       Report CATEGORY       REPORT DESCRIPTION         Maine DHHS       ME Daily Authorization Report - Provider       ME Authorizations       ME Daily Authorization Report - Provider                                                                                                    | Acentra                                  | Work Queue                            | Cases               | Create Case          | Consumers     | Providers           | Reports              |
| Select the Report         Click on the ME Daily Authorization Report to open the search parameters.         Vork Queue       Cases       Consumers       Providers       Reports         Charge Context         REPORTS         Contract name       ©       REPORT NAME       REPORT CATEGORY         Maine DHHS       ME Daily Authorization Report - Provider       ME Authorization Report - Provider                                                                                                    | Change Context                           |                                       |                     |                      |               |                     |                      |
| Work Queue       Cases       Create Case       Consumers       Providers       Reports         Change Context       REPORT S       REPORT CATEGORY       REPORT DESCRIPTION       Image: Context Context Con | Select the Repo<br>Click on the ME I     | rt<br>Daily Authorization Rep         | ort to open the s   | search parameters.   |               |                     |                      |
| Change Context         REPORT S         REPORT CATEGORY         REPORT DESCRIPTION         REPORT DESCRIPTION                                                                                                    | Acentra                                  | Work Queue Cases                      | Create Case C       | onsumers Providers   | Reports       |                     |                      |
| REPORTS         CONTRACT NAME         REPORT CATEGORY         REPORT DESCRIPTION           Maine DHHS         ME Daily Authorization Report - Provider         ME Authorizations         ME Daily Authorization Report - Provider                                                                                                    | Change Context                           |                                       |                     |                      |               |                     |                      |
| CONTRACT NAME     REPORT NAME     REPORT CATEGORY     REPORT DESCRIPTION \       Maine DHHS     ME Daily Authorization Report - Provider     ME Authorizations     ME Daily Authorization Report - Provider                                                                                                    | REPORTS                                  |                                       |                     |                      |               |                     |                      |
| Maine DHHS ME Daily Authorization Report - Provider ME Authorizations ME Daily Authorization Report - Pr                                                                                                    | CONTRACT NAME                            |                                       |                     | REPORT               | CATEGORY      | REPORT DESCRIP      |                      |
|                                                                                                    | Maine DHHS                               | ME Daily Authorization Re             | port - Provider     | ME Autho             | orizations    | ME Daily Authorizat | ion Report - Provide |

The Daily Authorization Report is the primary way Acentra Health communicates to providers regarding the status of a case.

- In the Atrezzo portal, users who have been setup as a Group Admin + Reports or Admin +Reports User role will have a Reports tab. Click on it to access the reports section.
- 2. Next, click on the ME Daily Authorization Report.

| Dai | ly Authorizatio                                                                                      | on Repoi                                 | rt Continued                                                             |                            |   |
|-----|----------------------------------------------------------------------------------------------------|------------------------------------------|--------------------------------------------------------------------------|----------------------------|---|
| 3   | <b>Select Search Parameters</b><br>Enter in the start date and end<br>to search by and click view re | date you want to seport. Anything matchi | arch by. Then select the types or<br>ng your search criteria will displa | f requests you want<br>ay. |   |
|     | Acentra                                                                                              |                                          |                                                                          |                            |   |
|     | Start Date 1/29/2024                                                                                 |                                          |                                                                          | View Report                |   |
|     | End Date 1/29/2024                                                                                   | Request                                  | Туре                                                                     | $\overline{\sim}$          | * |
|     |                                                                                                    |                                          | (Select All)                                                             |                            |   |
|     |                                                                                                    |                                          | Critical Incident                                                        |                            |   |
|     |                                                                                                    |                                          | OBH Funded Continued Stay I                                              |                            |   |
|     |                                                                                                    |                                          | OBH Funded Review                                                        | r                          |   |
|     |                                                                                                    |                                          | < >                                                                      | 4                          |   |
|     |                                                                                                    |                                          |                                                                          | 22                         |   |

3. Enter in the start date and end date you want to search by. Then select the request types you want to search by and click view report.

| aily A                        | uthoriz                                    | zatio                     | n Repo                                               | ort Con                                 | tinued                                                |                                         |
|-------------------------------|--------------------------------------------|---------------------------|------------------------------------------------------|-----------------------------------------|-------------------------------------------------------|-----------------------------------------|
| View F<br>Once t<br>right fro | eport<br>ne report runs,<br>om the Atrezzo | you will be<br>screen, or | able to <mark>see all ca</mark><br>you can export ir | ases that match y<br>nto different type | your search criteria. Y<br>s of files, by click on tl | ou can view the report<br>he Save icon. |
| Start Date                    | 1/30/2024                                  |                           | Ē                                                    |                                         |                                                       |                                         |
| End Date                      | 1/30/2024                                  | Ē                         | Request Type Con                                     | tinued Stay Review,Critic               | al Inci 🗸                                             |                                         |
|                               | < 1 .                                      | of 1 >                    | ≥I Ü ©                                               | Page Width 🛩                            | ₿∼₿                                                   |                                         |
| Daily Aut                     | norization Report:                         |                           |                                                      |                                         | Word                                                  |                                         |
| Requests<br>Total reco        | submitted or certified                     | d or had a status         | change between 01/30/                                | 2024 and 01/30/2024                     | Excel                                                 |                                         |
| Reque                         | Report looks for stat                      | Submit Date               | Member First Name                                    | Member Last Name                        | PowerPoint                                            |                                         |
|                               |                                            | 01/30/2024                |                                                      |                                         | PDF                                                   |                                         |
|                               |                                            | 01/30/2024                |                                                      |                                         | TIFF file                                             |                                         |
|                               |                                            | 01/30/2024                |                                                      | -                                       |                                                       |                                         |
|                               |                                            | 01/30/2024                |                                                      |                                         | MHTML (web archive)                                   |                                         |
|                               |                                            | 01/30/2024                |                                                      |                                         | CSV (comma delimited)                                 |                                         |
|                               |                                            |                           |                                                      |                                         | XML file with report data                             |                                         |
|                               |                                            |                           |                                                      |                                         | totte me municipatione                                |                                         |

4. Once the report runs, any cases that have been entered in Atrezzo under your agency's NPI number that match your search criteria will display. The report will provide you with a Acentra Health Case ID, start date, status and notes section which will show any notes that have been added to the case. You can view the report right from the Atrezzo screen, or you can click on the save icon and export it into several file types.

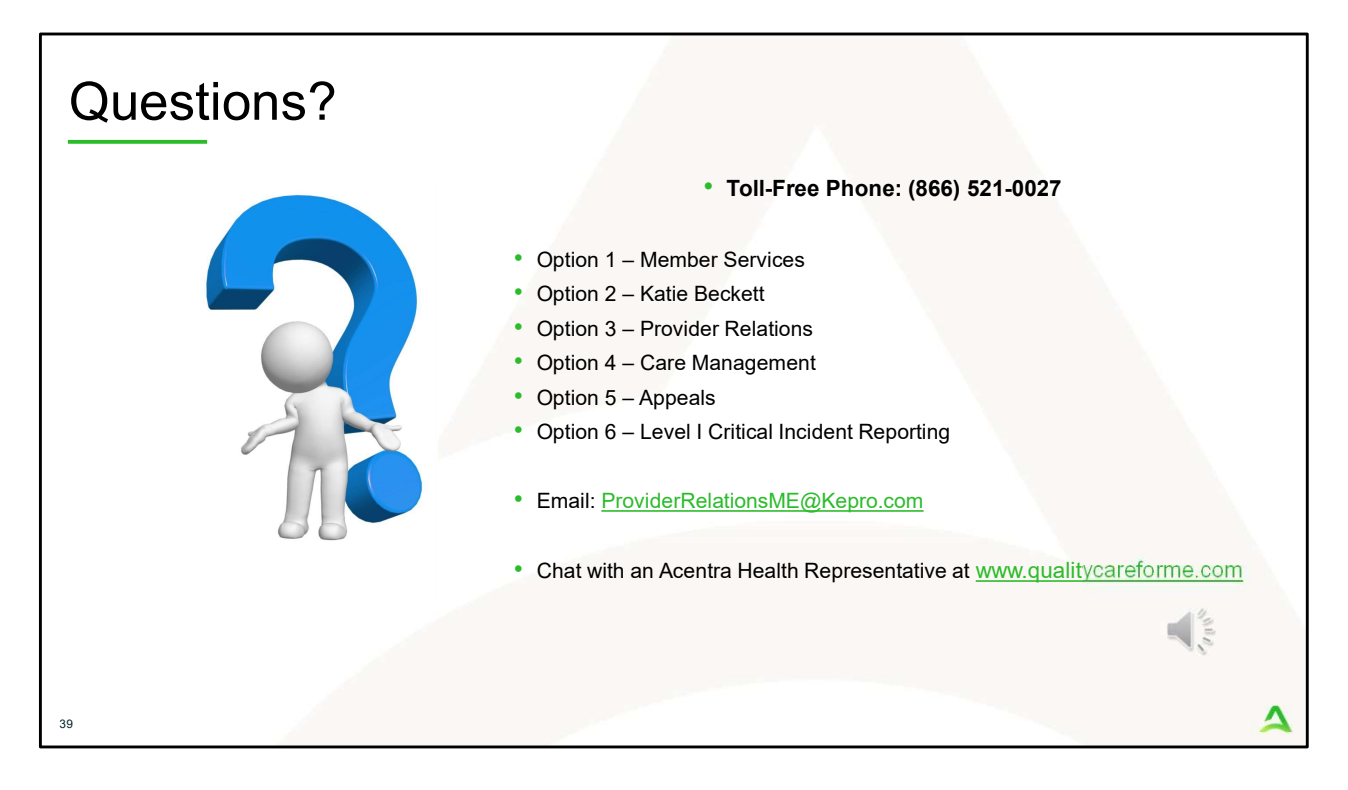

Thank you for joining the Acentra Health Hold for Service Referral training. If you have further questions or need assistance, please call us at 866-521-0027. For technical assistance, please press Option 3 to reach a member of our Provider Relations Team. You can also reach a member of our Provider Relations Team via email at

ProviderRelaitonsME@Kepro.com or through our online chat at www.qualitycareforme.com. Our hours of operation are Monday thru Friday 8am to 6pm.